## ФУНКЦИОНАЛЬНАЯ ВОЗМОЖНОСТЬ "Отчет «Кредиторская задолженность (для прокуратуры)»"

### Функциональное назначение:

#### Инструкция:

# Скачать инструкцию в формате PDF Отчет «Кредиторская задолженность (для прокуратуры)»

Отчет «Кредиторская задолженность (для прокуратуры)» (Далее по тексту «Отчет») находится в разделе Меню – Сервис – Дополнительные отчеты и обработки – Дополнительные внешние отчеты.

Отчет отражает задолженность организации перед поставщиками по договорам на дату.

Отчет подключается по запросу пользователей организации с которой заключен договор сопровождения.

|                            |                           |                                                                                                    |                                                      |                                                                                   |                                                                                                    |                                         |                                                                                  |                                                                                                    |                                                           |                                                                                                    |                                                                                         | Прилоз<br>к письму ми<br>здравоохранен<br>области от                                                                       | кение<br>нистерства<br>ия Самарской<br>№                                                                                |                                                                           |
|----------------------------|---------------------------|----------------------------------------------------------------------------------------------------|------------------------------------------------------|-----------------------------------------------------------------------------------|----------------------------------------------------------------------------------------------------|-----------------------------------------|----------------------------------------------------------------------------------|----------------------------------------------------------------------------------------------------|-----------------------------------------------------------|----------------------------------------------------------------------------------------------------|-----------------------------------------------------------------------------------------|----------------------------------------------------------------------------------------------------|----------------------------------------------------------------------------------------------------|---------------------------------------------------------------------------|
|                            | Информация об             | объеме кредиторско                                                                                                    | и задолженности                                      | числящейся за учреж                                                               | дением в рамках закл                                                                                             | юченных контра                          | актов (договоро                                                                  | в) по состоянию на 0                                                                                              | 5.05.2018                                                 |                                                                                                    |                                                                                         |                                                                                                    |                                                                                                    |                                                                           |
|                            |                           |                                                                                                    |                                                      |                                                                                   |                                                                                                    |                                         | ГБУ3                                                                             |                                                                                                    |                                                           |                                                                                                    |                                                                                         |                                                                                                    |                                                                                                    |                                                                           |
| Наименование<br>учреждения | Наименование<br>кредитора | Номер и дата<br>заключения<br>контракта,<br>предмет контракта                                                                  | Дата<br>образования<br>кредиторской<br>задолженности | Срок исполнения<br>принятого<br>обязательства<br>согласно контракту<br>(договору) | Срок исполнения<br>принятого<br>обязательства<br>согласно графику<br>рассрочки платежа<br>или иному<br>документу | Причины<br>образования<br>задолженности | Менялись ли<br>стороны по<br>договорам<br>(Да/нет)<br>(Указать новые<br>стороны) | Наличие судебных<br>решений о<br>взыскании<br>задолженности с<br>заказчиков, стадия<br>исполнения<br>решения суда | Возникшие<br>негатиеные<br>последствия для<br>поставщиков | Сведения о<br>штрафиых санкциях<br>и доп. расходах<br>бюджета в связи с<br>несеюевременным<br>исполнением<br>контакта | Сумма<br>просроченной<br>кредиторской<br>задолженности<br>по состоянию на<br>01.05.2018 | Сумма вновь<br>образованной<br>просроченной<br>кредиторской<br>задолженности<br>за период<br>с 01.05.2018<br>по 05.05.2018 | Сведения о<br>погашенной<br>просроченной<br>кредиторской<br>задолженности<br>за период<br>с 01.05.2018<br>по 05.05.2018 | Остаток<br>просроченной<br>креднторской<br>задолженности<br>на 05.05.2018 |
| 1                          | 2                         | 3                                                                                                    | 4                                                    | 5                                                                                 | 6                                                                                                    | 7                                       | 8                                                                                | 9                                                                                                    | 10                                                        | 11                                                                                                    | 12                                                                                      | 13                                                                                                    | 14                                                                                                    | 15                                                                        |
| пвуз                       | уралприбор                | Государственный<br>контракт 7/2017 от<br>09.12.2016. Услуги по<br>определению уровня<br>рентленовского<br>облучения дозиметров | 28.09.2017                                           | 28.10.2017                                                                        | 28.10.2017                                                                                                    | Не наступил срок<br>оплаты              | Het                                                                              | Het                                                                                                    | -                                                         | -                                                                                                    | 5 198,7                                                                                 |                                                                                                    |                                                                                                    | 5 198,7                                                                   |
| пвуз                       | уралприбор                | Государственный<br>контракт 7/2017 от<br>09.12.2016. Услуги по<br>определению уровня<br>ренттеновского<br>облучения дозиметров | 28.09.2017                                           | 28.10.2017                                                                        | 28.10.2017                                                                                                    | Не наступил орок<br>оплаты              | Нет                                                                              | Нет                                                                                                    | -                                                         | -                                                                                                    | 38 123,82                                                                               |                                                                                                    |                                                                                                    | 38 123,82                                                                 |
| гвуз                       | Прокуратура               | Договор ДО_БГУ_Аптека<br>Тест2,                                                                                                | 01.02.2018                                           | 01.02.2018                                                                        | 01.02.2018                                                                                                    | Не наступил орок<br>оплаты              | Нет                                                                              | Нет                                                                                                    |                                                           |                                                                                                    | 5 000                                                                                   |                                                                                                    |                                                                                                    | 5 000                                                                     |
| ГБУЗ                       | ARMAS                     | Государственный<br>контракт 239/2017 от<br>06.06.2017,                                                                         | 29.09.2017                                           | 29.10.2017                                                                        | 29.10.2017                                                                                                    | Не наступил орок<br>оплаты              | Нет                                                                              | Нет                                                                                                    | -                                                         |                                                                                                    | 200,66                                                                                  |                                                                                                    |                                                                                                    | 200,66                                                                    |
| F6Y3                       | АЛМАЗ                     | Государственный<br>контракт 239/2017 от<br>06.06.2017,                                                                         | 03.10.2017                                           | 02.11.2017                                                                        | 02.11.2017                                                                                                    | Не наступил орок<br>оплаты              | Нет                                                                              | Нет                                                                                                    | -                                                         | -                                                                                                    | 54 306,45                                                                               |                                                                                                    |                                                                                                    | 54 306,45                                                                 |
| гвуз                       | ARMA3                     | Государственный                                                                                                    | 05.10.2017                                           | 05.11.2017                                                                        | 05.11.2017                                                                                                    | Не наступил срок                        | Her                                                                              | Нет                                                                                                    |                                                           |                                                                                                    | 83 570,4                                                                                |                                                                                                    |                                                                                                    | 83 570,4                                                                  |

Рисунок 1. - Пример отчета «Кредиторская задолженность (для прокуратуры)»

Перед формированием отчета необходимо заполнить следующие реквизиты в шапке отчета:

«Дата отчет» - Дата на которую формируется отчет;

«Руководитель планово-экономической службы» - Руководитель планово-экономической службы;

«Исполнитель ФИО» - Сотрудник организации готовящий данный отчет;

«Исполнитель телефон» - телефон для контакта с сотрудников подготовившим данный отчет.

После заполнения реквизитов в шапке отчета требуется нажать кнопку «Сформировать».

После обработки данных будет сформирована форма отчета (рис. 1.) содержащая следующие колонки:

- Колонка 1 «Наименование учреждения» - наименование учреждения, которое сдает отчет.

- Колонка 2 «Наименование кредитора» – наименование контрагента, перед которым образовалась задолженность на дату формирования отчета. Данные по Контрагенту подгружаются из справочника «Контрагенты» (Рис.2).

| Действ                   | ия 🔹 🖳     | 🔂 🔂 🛛                       | Терейти 🔻          | Проверить к | онтрагента     | (2) Заполнить данны | ые            |         |              |         |  |  |
|--------------------------|------------|-----------------------------|--------------------|-------------|----------------|---------------------|---------------|---------|--------------|---------|--|--|
| Вид ко                   | нтрагента: | Организа                    | эция               | 🗌 Обосо     | бленное под    | разделение          |               | Код:    | 00000009     | 700     |  |  |
| инн:                     |            | 6629020789 Заполнить по ИНН |                    |             |                |                     |               |         |              |         |  |  |
|                          |            |                             |                    |             |                |                     |               |         | Э            | то ИП   |  |  |
| Наименование: УРАППРИБОР |            |                             |                    |             |                |                     |               |         |              |         |  |  |
| Офици                    | альное:    | Ангарски                    | ий филиал С        | 00 "Уралпри | бор"           |                     |               |         |              |         |  |  |
| Сокра                    | ценное:    | УРАЛПР                      | ИБОР               |             |                |                     |               |         |              |         |  |  |
| Реке                     | изиты конт | рагента                     | Адреса и           | телефоны    | Расчетны       | е счета / договоры  | Падежи        | Допол   | нительно     |         |  |  |
| Код С                    | OKIIO:     |                             |                    | Бюдже       | т:             |                     |               |         |              | Q       |  |  |
| КПП:                     |            | 38014300                    | 1                  | Действ      | Действия с КПП |                     |               |         | Глава по БК: |         |  |  |
| ОГРН                     | ł:         |                             |                    |             | Код по РПБС:   |                     |               |         |              |         |  |  |
| Код С                    | )KATO:     |                             |                    |             |                | Дата регистрации в  | в налоговом о | органе: |              | <b></b> |  |  |
| □Ин<br>Дей               | юстранная  | организац                   | ия<br><del>Q</del> |             |                |                     |               |         |              |         |  |  |
|                          | Реквизит   |                             |                    |             |                | Значение реквизита  |               |         |              |         |  |  |
| ~                        | КодОПФ     |                             |                    |             |                |                     |               |         |              |         |  |  |
| ~                        | Лицевой сч | ет                          |                    |             |                |                     |               |         |              |         |  |  |
| ~                        | Страна мес | та нахожд                   | цения              |             |                |                     |               |         |              |         |  |  |
|                          | Код статус | а господде                  | ержки              |             |                |                     |               |         |              |         |  |  |
| 200                      | суръект фе | едерации                    |                    |             |                |                     |               |         |              |         |  |  |
|                          |            |                             |                    |             |                |                     |               |         |              |         |  |  |

Рисунок 2. - Пример элемента справочника «Контрагенты»

- Колонка 3 «Номер и дата заключения контракта, предмет контракта» – выводятся данные из справочника «Договора», расположенные на вкладке «Обязательство» и состоящие из полей «Наименования» и «Краткое содержание» (рис.3).

| чреждение: ГБУЗ                                                                         | Q                                                                                         |                               |                        |  |  |  |  |  |  |
|-----------------------------------------------------------------------------------------|-------------------------------------------------------------------------------------------|-------------------------------|------------------------|--|--|--|--|--|--|
| онтрагент: УРАЛПРИБО                                                                    | Р Входит в кооперацию по ГОЗ                                                              |                               |                        |  |  |  |  |  |  |
| чет контрагента: Расчетный (                                                            | Учреждение является исполнител<br>1 БАНКА ГПБ (АО) В Г.ИРКУТСКЕ ИРКУТСК С Пос-р в наличии |                               |                        |  |  |  |  |  |  |
| Обязательство План финанси Дополнительн Контрагенты Документы Спецификация Учет обязате |                                                                                           |                               |                        |  |  |  |  |  |  |
| Вид обязательства:                                                                      | Государственный контракт                                                                  | от: 09.12.2016 🖽              | Nº: 7/2017             |  |  |  |  |  |  |
| Нормативно-правовой акт:                                                                |                                                                                           |                               |                        |  |  |  |  |  |  |
| Краткое содержание:                                                                     | Услуги по определению уровня рентгеновского об                                            | пучения дозиметров            |                        |  |  |  |  |  |  |
| Текст назначения платежа:                                                               |                                                                                           |                               |                        |  |  |  |  |  |  |
| Направление деятельности:                                                               | Обязательс                                                                                | тво не связано с закупкой тов | аров, работ, услуг     |  |  |  |  |  |  |
| Номер пункта разрешения:                                                                | Тип договора д                                                                            | ля целей НДС: Обычный         |                        |  |  |  |  |  |  |
| Порядок регистрации<br>счета-фактуры на аванс:                                          |                                                                                           |                               |                        |  |  |  |  |  |  |
| Принятие и изменения об                                                                 | язательства:                                                                              |                               |                        |  |  |  |  |  |  |
| Действует с 🏯                                                                           | Документ - основание изменений                                                            | Дата                          | Номер 🔺                |  |  |  |  |  |  |
| 21.11.2016 23:59:59                                                                     |                                                                                           |                               | c                      |  |  |  |  |  |  |
| 09.12.2016 23:59:59                                                                     | Заключение контракта                                                                      |                               | <b>v</b>               |  |  |  |  |  |  |
| Группа обязательств:                                                                    |                                                                                           |                               | ×                      |  |  |  |  |  |  |
| аименование (для отображени                                                             | ия в списках): Государственный контракт 7/2017 от                                         | r 09.12.2016 🔻 Per.           | номер (код): 000062205 |  |  |  |  |  |  |

Рисунок 3. - Справочник «Договора», вкладка «Обязательства»

- Колонка 4 «Дата образования кредиторской задолженности» - выводится дата образования кредиторской задолженности из документа «Поступление товаров и услуг» (Рис.4) по договорам, имеющим неоплаченные счета. Дата образования кредиторской задолженности в кратком содержание отображаются в справочнике «Договора» вкладка «Учет обязательств» (рис 5.).

2022/03/24 07:34 3/5 ФУНКЦИОНАЛЬНАЯ ВОЗМОЖНОСТЬ "Отчет «Кредиторская задолженность (для прокуратуры)»"

| Б)     | кП   | юступи   | ение от поставщика:     | Постуг   | ление товаров и | услуг 000044  | 1466 or 28.09.20 | 017 16:34:30   |             |            |                                      |                                                        |  |              |                    |              |              | - 6             |
|--------|------|----------|-------------------------|----------|-----------------|---------------|------------------|----------------|-------------|------------|--------------------------------------|--------------------------------------------------------|--|--------------|--------------------|--------------|--------------|-----------------|
| Дейст  | твия | я • 🖳    | 🛃 🔂 Перейти + (         | 2 🗄      | 🟭 Файлы – 🗸 Дон | кументооборот |                  |                |             |            |                                      |                                                        |  |              |                    |              |              |                 |
| Per    | квиз | зиты     |                         |          |                 |               |                  |                |             |            |                                      |                                                        |  |              |                    |              |              |                 |
| гу     | чре  | еждені   | 46                      |          | Лата о          | бразования    |                  | Первичный до   | кумент      |            | Данные для                           | автозаполнения                                         |  |              |                    |              |              |                 |
| He     | оме  | ep:      | 0000444 Дата: 28.0      | 9.2017 1 | 6:34: 🔟 креди   | горскоя зад   | олженности       | Вид: Акт       |             | ×          | Поставщик:                           | Поставщик: УРАЛПРИБОР                                  |  |              |                    |              | >            |                 |
| y.     | upe) | ждение   | ГБУЗ                    |          |                 |               | x                | N₽: 168        | от 28       | .09.2017 🖽 | Договор:                             | Договор: Государственный контракт 7/2017 от 09.12.2016 |  |              |                    |              | >            |                 |
|        | He   | е произ  | водить автоматический з | ачет ава | нса             |               |                  | Очет фактура и | получена    |            | КБК (умол.):                         | КБК (умол.): 00000000001244; ДКЭК: 226-004;            |  |              |                    |              | >            |                 |
|        | ]Пр  | риход че | ерез счет 106 Спис      | ывать по | 5109            |               |                  | Вид:           |             | ×          | КВД (мол.): 7 НДС к вынету Распредел |                                                        |  |              |                    | ределять НДС |              |                 |
| Ба     | алан | HC:      |                         |          |                 |               | ×                | N#: 168        | от: 28      | .09.2017 🖽 | ЦМО (по умолчанико):                 |                                                        |  |              |                    |              |              |                 |
|        |      |          |                         |          |                 |               |                  | Дата отражения | в учете: 28 | .09.2017 🖽 | Счет (по умолча                      | нию):                                                  |  |              |                    |              | 🗙 Дата оплат | ы: 28.10.2017 🖽 |
|        |      |          |                         |          |                 |               |                  |                |             |            |                                      |                                                        |  |              |                    |              |              |                 |
| - tì - |      | X 6      | 솔 ♣   읊↓ 恐나             | 7        | 🗳 🕞 🗧           |               | іравить НДС      |                |             |            |                                      |                                                        |  |              |                    |              | дага испо    | лнения          |
| Ν      | Ви   | ид       | Номенклатура/ОС         | Ед       | кпс             | Количество    | Ставка НДС       | Сумма без НДС  | ЦМО         |            |                                      |                                                        |  | Номенклатура | Сведения об услуге |              | Цена с НДС   | Корр КБК        |
|        |      |          | oc                      |          | КФО             |               | Сумма НДС        | Сумма СНДС     | (Дт) Счет   | (Дт) КОС   | (Kt) KOCEY Cruc                      | ать Сумма списан                                       |  | затрат       | Вид затрат         |              | Цена без НДС |                 |

Рисунок 4. - Пример документа «Поступление товаров и услуг»

| чрежден  | ие: ГБУЗ                     |             |           |              |              |                            |                                            |      |  |  |
|----------|------------------------------|-------------|-----------|--------------|--------------|----------------------------|--------------------------------------------|------|--|--|
| онтраген | т: УРАЛПРИБОР                |             |           |              | Вход         | Входит в кооперацию по ГОЗ |                                            |      |  |  |
| ет контр | рагента: Расчетный (Ф-Л БАН) | КА ГПБ (AO) | В Г.ИРКУТ | СКЕ ИРКУ     | гск ۹        | Дог-р                      | в наличии                                  | CHER |  |  |
| Обязате  | ельство План финанси         | Дополнит    | гельн     | Контраген    | ты Документы | Спец                       | ификация Учет обязат                       | e    |  |  |
| Обновит  | ъ данные                     |             |           |              |              |                            |                                            |      |  |  |
| БО (сум  | ма договора):                | 346 580,16  |           |              |              |                            |                                            |      |  |  |
| ДО (сум  | има аванса):                 | 0           |           |              |              |                            |                                            |      |  |  |
| ДО (по   | документам):                 | 129 967,56  |           |              |              |                            |                                            |      |  |  |
| 60 - ДО  | ) (по документам)            | 216 612,6   |           |              |              |                            |                                            |      |  |  |
| N        | Документ-основание           | Сумма       | Сумма     | Сумма денежн | Период       | E                          | ид операции документа                      |      |  |  |
|          | Документ                     | аванса      | бюджет    |              |              |                            |                                            |      |  |  |
| 16       | Услуги сторонних организа    | 0,00        | 0,00      | 38 123,82    | 28.09.2017   | Г                          | ринятие денежного<br>базательства текищего | ٦    |  |  |
|          | Принятое денежное обязат     |             |           |              |              |                            | окоательства текущего                      | ┛    |  |  |
|          |                              |             |           |              |              |                            |                                            |      |  |  |
|          |                              | 0           | 346 580   | 129 967      |              |                            |                                            | -    |  |  |
|          |                              |             |           |              |              |                            |                                            |      |  |  |

Рисунок 5. - Справочник «Договора» вкладка «Учет обязательств»

- Колонка 5 «Срок исполнения принятого обязательства согласно контракту (договору)» – данные из карточки договора вкладка «Дополнительная информация», строка «Дней отсрочки платежа» (указывается кол-во дней отсрочки, после которой будет возникать просроченная задолженность). Будет учтена дата договора, увеличенная на значение из поля «Дней отсрочки платежа» (Рис. 6).

| /чреждение:<br>Контрагент:<br>Счет контрагента                                      | ГБУЗ<br>УРАЛПРИБОР<br>Расчетный (Ф-Л БАНКА ГПБ (АО) В Г.ИРКУТСКЕ И                             | q<br>q<br>жутск q                                                                                  | Входит в кооперацию по ГОЗ<br>Учреждение является исполнителем<br>Дог-р в наличии                                         |
|-------------------------------------------------------------------------------------|------------------------------------------------------------------------------------------------|----------------------------------------------------------------------------------------------------|----------------------------------------------------------------------------------------------------|
| Обязательство<br>Учетный номер<br>органом казначи<br>Характеристи<br>Действия •   € | План финанси Дополнительн Контр.<br>обязательства, присвоенный<br>Акства:<br>ки обязательства: | агенты Документы<br>Договор просрочен<br>Крупная сделка<br>В совершении сделки и<br>Дата возврата: | Спецификация Учет обязате<br>Дней отсрочки платежа: 30<br>Договор закрыт<br>меется заинтересованность<br>Основной договор |
| Вид характ                                                                          | еристики<br>змещения заказа                                                                    | Значение хар<br>09                                                                                 | актеристики                                                                                                    |
|                                                                                     |                                                                                                |                                                                                                    |                                                                                                    |

Рисунок 6. - Справочник «Договора» вкладка «Дополнительная информация»

- Колонка 6 «Срок исполнения принятого обязательства согласно графику рассрочки платежа или иному документу» – совпадает с значением колонки «Срок исполнения принятого обязательства согласно контракту (договору).

Last update: 2018/07/02 okabu:bgu:func:61c6d31c\_de51\_49e6\_aab8\_9f4888e31487 http://wiki.parus-s.ru/doku.php?id=okabu:bgu:func:61c6d31c\_de51\_49e6\_aab8\_9f4888e31487 06:49

- Колонка 7 «Причины образования задолженности» – прописаны по умолчанию в Отчете.

- Колонки с 8 по 11 не заполняются.

- Колонка 12 «Сумма просроченной кредиторской задолженности по состоянию на Дату отчета» - отображается просроченная сумма по документу «Поступления товаров и услуг» на дату формирования отчета, по которой не прошло документов «Платежное поручение». На один документ «Поступление товаров и услуг» может быть создано несколько документов «Платежное поручение» (Рис. 7). Документ «Платежное поручение» подчинен документу «Поступление товаров и услуг» (Рис. 8), связи можно увидеть на форме «Структура подчиненности документа»

. Через форму «Структура подчиненности документа» можно быстро перейти в любой документ из связки.

| Действия 🕶 [ | altense = 🙀 🗟 👔 🙀 🖓 - 🙀 Bancherthe affasserenen nataexas   KVTLH P / 🍾   🦉 🖧 Дакументособорот |                               |                          |                         |                     |                   |      |               |       |  |           |            |            |
|--------------|-----------------------------------------------------------------------------------------------|-------------------------------|--------------------------|-------------------------|---------------------|-------------------|------|---------------|-------|--|-----------|------------|------------|
| Операция:    | Оплата поста                                                                                  | ящикам (302 10, 20, 30, 7     | 70. 90)                  |                         |                     |                   |      |               |       |  |           |            | <b>•</b> c |
| Лицевой счет | er                                                                                            |                               |                          |                         |                     |                   |      |               |       |  |           |            |            |
| Получатель:  | Самарский                                                                                     |                               |                          |                         |                     |                   | . Q. | Учреждение:   | ГБУЗ  |  |           | (          |            |
| Счет         | Расчетный (НИХ                                                                                | КЕГОРОДСКИЙ ФИЛИАЛ ПА         | О БАНКА "ФК ОТКР         |                         |                     |                   | . Q. | ИФО (Баланс): |       |  |           |            | 2          |
| получателя.  |                                                                                               |                               |                          |                         |                     |                   | -    | Счет кредита: | •     |  |           |            |            |
| Назначе      | ние платежа                                                                                   | Аг<br>Ку Бухгалтерские записи | Налоговый платеж         | Плательщик/Получате     | ль 🛛 🔀 Исполнение   | Основания платежа |      |               |       |  |           |            |            |
| Сумма:       | 23 224.40 🖬 C                                                                                 | тавка НДС: без НДС >          | < Сумма НДС: 0           | 0,00 🖩 Ид. пл. (22):    |                     |                   |      |               |       |  |           |            |            |
| Договор или  | иное основание п                                                                              | зозникновения обязательств    | : Государственный контра | кт 7/2016 от 14.12.2015 |                     |                   |      |               |       |  |           |            | ۹          |
| Налог, сбор  | или иной обязате                                                                              | льный платеж в бюджет :       |                          |                         |                     |                   |      |               |       |  |           | Q KPKC:    | ×          |
| 0 8 /        | 🗙 🔜 🛧 🖣                                                                                       | 🛔 👫 🗳 Заполнить 🗸             |                          |                         |                     |                   |      |               |       |  |           |            |            |
| N            | КФО                                                                                           | Раздел лицевого счета         |                          |                         | кпс                 |                   |      | КЭК           | Сумма |  |           | Суб. КОСГУ |            |
|              | 1                                                                                             |                               |                          |                         | 000000000001244; ДК | 9K: 340-035;      |      | 340           |       |  | 23 224,40 | 1          |            |
|              |                                                                                               |                               |                          |                         |                     |                   |      |               |       |  |           |            |            |

Рисунок 7. - Пример платежного поручения

| Структура подчиненности документа                       |          | _ 🗆 ×  |
|---------------------------------------------------------|----------|--------|
| 💉 📑 😫 😔 Вывести для текущего 📑 ②                        |          |        |
|                                                         |          |        |
| Документ                                                | Сумма    | Валюта |
|                                                         |          |        |
| ⊝ 🕑 Платежное поручение 00005713 от 25.07.2016 10:06:20 | 23 224,4 | 40     |
| A 0000101401 00 0010 1E.E7.4E                           |          | nun l  |

Рисунок 8. – Пример отображения связи документов «Платежное поручение» и «Поступление товаров и услуг»

- Колонка 13 «Сумма вновь образованной просроченной кредиторской задолженности за период с Начала отчетного года по Дату отчета» – просроченная сумма, которая образовалась в данном периоде.

- Колонка 14 «Сведения о погашенной просроченной кредиторской задолженности за период с Начала отчетного года по Дату отчета» – оплата, произведённая в данном периоде.

- Колонка 15 «Остаток просроченной кредиторской задолженности на Дату отчета» - оставшаяся неоплаченная задолженность на дату отчёта.

#### Список изменений в релизах:

From:

http://wiki.parus-s.ru/ - ИМЦ Wiki

Permanent link: http://wiki.parus-s.ru/doku.php?id=okabu:bgu:func:61c6d31c\_de51\_49e6\_aab8\_9f4888e31487

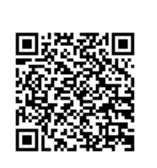

Last update: 2018/07/02 06:49